# 为了使用WebVPN在Cisco ASA 8.x上导入VNC插 件

### 目录

<u>简介</u> <u>先决条件</u> <u>要求</u> <u>使用的组件</u> <u>规则</u> 配置 <u>步骤1.获取VNC Java插件</u> <u>步骤2.导入VNC插件</u> <u>步骤3.定义VNC连接参数(可选)</u> <u>步骤4.连接到VNC服务器</u> <u>验证</u> <u>故障排除</u> 相关信息

### <u>简介</u>

本文档介绍如何导入虚拟网络计算(VNC)插件以用于WebVPN。

## <u>先决条件</u>

### <u>要求</u>

在尝试此配置之前,请确保配置基本WebVPN。

### <u>使用的组件</u>

本文档中的信息基于以下软件和硬件版本:

- •运行软件版本 8.0(2) 和 ASDM 版本 6.0(2) 的 ASA 5510
- Windows 2003服务器(用于通过WebVPN连接到VNC插件)
- 安装了JRE 1.4.2\_05-b04的客户端桌面
- •TFTP服务器(用于通过命令行导入插件)

#### <u>规则</u>

有关文档规则的详细信息,请参阅 Cisco 技术提示规则。

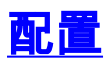

要导入VNC插件以用于WebVPN,请完成以下步骤:

- 1. <u>获取VNC Java插件</u>。
- 2. <u>导入VNC Java插件</u>。
- 3. <u>定义VNC连接参数(可选)</u>。
- 4. <u>连接到VNC服务器</u>。

#### 步骤1.获取VNC Java插件

您可以从Cisco软件中心下载VNC插件和其他<u>插件</u>。有关VNC插件的详细信息,请参阅以下 URL:<u>http://www.tightvnc.com/</u>

注意:VNC网站<u>http://www.tightvnc.com/</u>,由第三方提供商管理。Cisco 对其内容概不负责。

#### 步骤2.导入VNC插件

#### ASDM 示例

- 1. 在 ASDM 应用程序中,单击 Configuration,然后单击 Remote Access VPN。
- 2. 展开 Clientless SSL VPN Access, 然后展开 Portal, 然后再选择 Client-Server Plug-ins。
- 3. 单击 Import。 Configuration > Remote Access VPN > Clientless SSL VPN Access > Portal > Client-Server Plug-ins

Import plug-ins to the security appliance. A browser plug-in is a separate program that a Web browser invokes to perform a dedicated

| Import Client-Serve     | r Plug-in |                    | × |
|-------------------------|-----------|--------------------|---|
| Plug-in Name (Protocol) | vnc 💌     |                    |   |
| Select a file           |           | <br>               |   |
| Cocal computer          |           |                    |   |
| Path:                   |           | Browse Local Files |   |
| C Flash file system     |           |                    |   |
| Path:                   |           | <br>Browse Flash   |   |
| C Remote server         |           |                    |   |
| Path ftp 🗶 /            |           | <br>_              |   |

4. 从Plug-in Name(Protocol)下拉列表中选择vnc。

- 5. 单击 Local computer 单选按钮,然后单击 Browse Local Files。
- 6. 浏览到保存VNC插件的位置,然后选择文件。
- 7. 单击 Import Now。此时将显示下面的 Information 对话框。

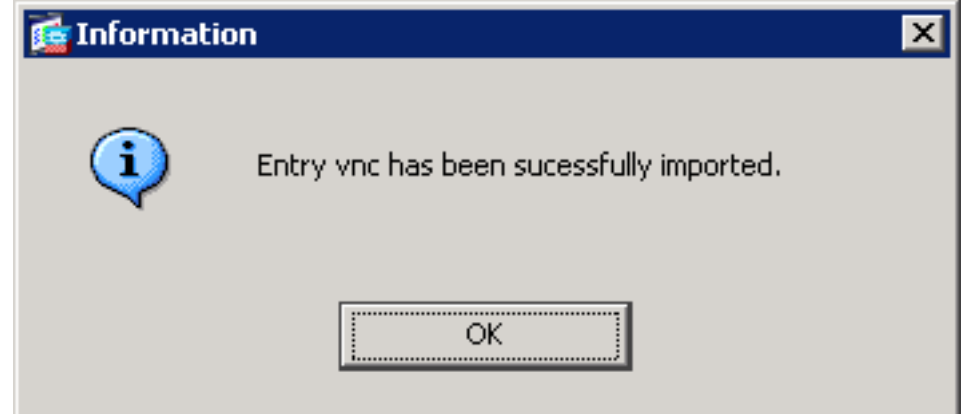

8. Click OK.

#### 命令行示例

本示例中使用TFTP导入WebVPN插件。

| ciscoasa                                                                                  |  |  |  |
|-------------------------------------------------------------------------------------------|--|--|--|
| ciscoasa# <b>import webvpn plug-in protocol vnc</b><br>tftp://192.168.50.5/vnc-plugin.jar |  |  |  |
| ! Use the import webvpn plug-in protocol command in                                       |  |  |  |
| order to import WebVPN ! plug-ins. This example uses                                      |  |  |  |
| tftp in order to import the VNC plug-in.                                                  |  |  |  |
|                                                                                           |  |  |  |
|                                                                                           |  |  |  |
| 111111111111111111111111111111111111111                                                   |  |  |  |
|                                                                                           |  |  |  |
| 111111111111111111111111111111111111111                                                   |  |  |  |
|                                                                                           |  |  |  |
|                                                                                           |  |  |  |
|                                                                                           |  |  |  |
| 111111111111111111111111111111111111111                                                   |  |  |  |
|                                                                                           |  |  |  |
| ciscoasa#                                                                                 |  |  |  |

#### 步骤3.定义VNC连接参数(可选)

使用VNC插件连接时,可以在URL中定义连接参数。

要在URL中定义VNC连接参数,请完成以下步骤:

1. 在VPN服务浏览器中,从浏览器中的Address下拉列表中选择vnc://。

| CISCO SSL VPN Ser       | vice                |
|-------------------------|---------------------|
| Home   Web Applications | Address vnc://      |
| Browse Networks         | Internal VNC Server |
| VNC Connections         |                     |

2. 在主机名或 IP 地址后插入正斜杠 (/) 和问号 (?),并使用与号 (&) 将各参数隔开,如下图所示

Address vnc:// I92.168.50.5/?PASSWORD=p@ssw0rd&View Only=yes&Share Desktop=Yes

 如果使用除默认端口之外的端口直接在主机名或IP地址后,则定义端口参数。本示例使用端口 5601。

Address vnc:// I92.168.50.5:5601/?PASSWORD=p@ssw0rd&View Only=yes&Share Desktop=Yes

有关连接参数的完整列表,请**单击VPN**服务浏览器左侧的VNC连接。下表列出了一些更常用的参数 :

| WebVPN VNC插件 | 变量  |                                                                                                   |
|--------------|-----|---------------------------------------------------------------------------------------------------|
| 参数           | 参数  | 定义                                                                                                |
| 密码           | 字符串 | 会话的密码(以纯<br>文本格式)。<br><b>注意:</b> 由于在键入<br>密码时,密码会显<br>示在"地址"字段中<br>,因此应谨有,您<br>可以在命令提示符<br>下输入密码。 |
| 仅查看          | 是/否 | 将键盘和鼠标事件<br>发送到远程计算机<br>。以下值之一:<br>•否 — 默认值<br>。<br>•是 — 忽略桌<br>面留盘和闲<br>有键盘和将其<br>发送到远程端<br>。    |
| 共享桌面         | 是/否 | 与同一VNC服务<br>器上的其他客户端<br>共享连接。每种情                                                                  |

|    |    | 况下的确切行为取<br>决于服务器配置。<br>可接受值为<br>Yes(默认值)和<br>No。                                                            |
|----|----|----------------------------------------------------------------------------------------------------|
| 端口 | 号码 | 如果使用的端口号<br>不是默认值,则此<br>参数定义端口号。<br>端口号直接在<br>URL中的IP地址后<br>定义(例如<br>192.168.0.8:5600<br>)。默认VNC端<br>口为5900。 |

注意:您也可以在VNC服务器的书签条目中使用VNC连接参数。下图显示VNC书签条目的示例:

VNC Connections

Internal VNC Server

### 步骤4.连接到VNC服务器

要连接到VNC服务器,请完成以下步骤:

1. 建立WebVPN会话,然后从Address下拉列表中选择**vnc://**。

| Address | vnc:// | • | 192.168.50.5 |
|---------|--------|---|--------------|
|---------|--------|---|--------------|

- 2. 输入VNC服务器的IP地址,然后单击**Browse**。
- 3. 输入VNC服务器所需的密码。

| lipboard Record | Send Ctrl-Alt-Del | Refres        |
|-----------------|-------------------|---------------|
|                 |                   |               |
| uthenticatio    | on                |               |
|                 | ок                |               |
|                 |                   |               |
|                 | uthenticatio      | uthentication |

Þ

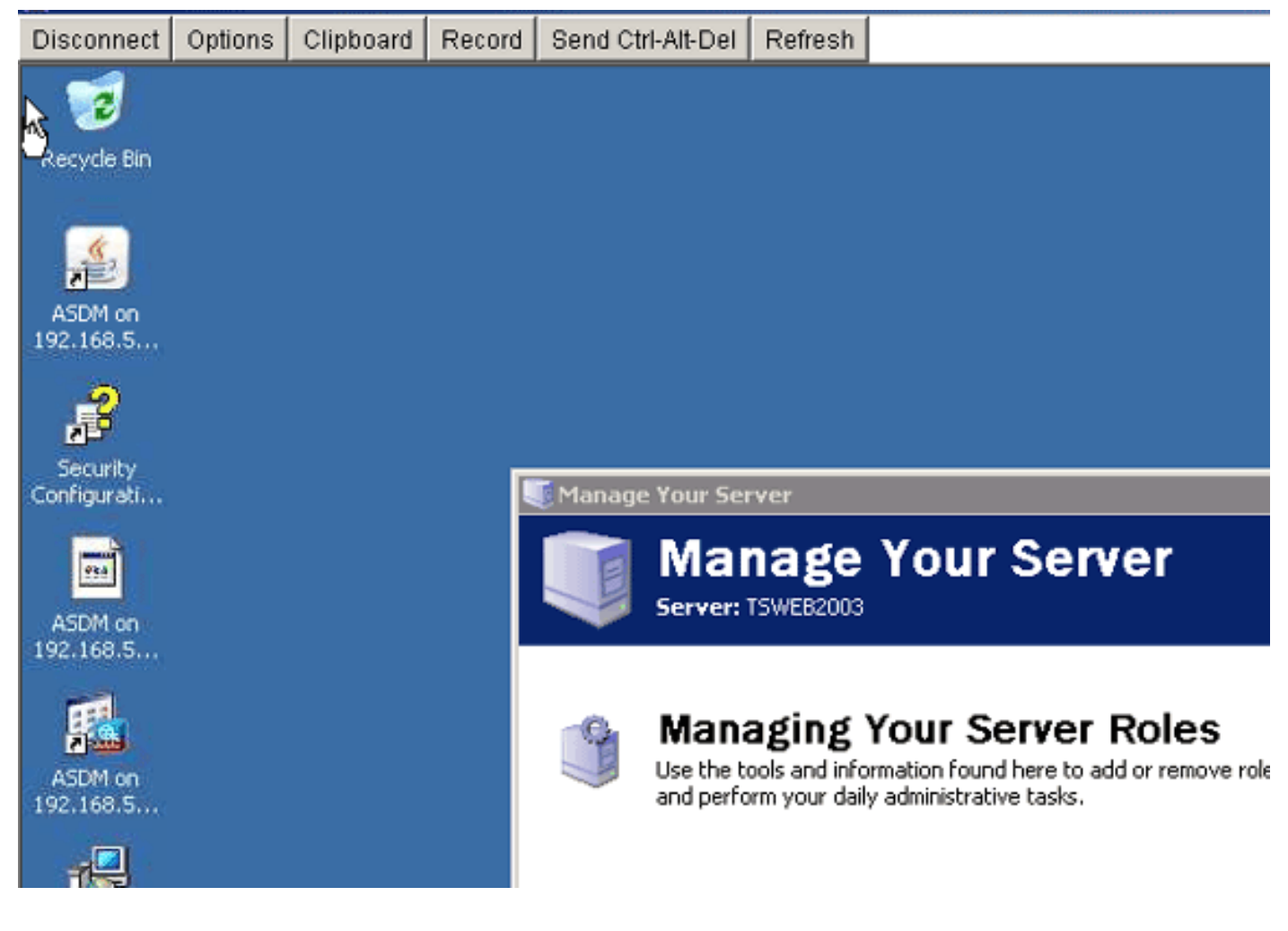

## <u>验证</u>

使用本部分可确认配置能否正常运行。

• show import webvpn plug-in命令显示当前WebVPN插件。验证vnc是否列在命令的输出中。

• 连接到WebVPN时,vnc://应作为URI选项在Address下拉列表中可用。

<u>命令输出解释程序(仅限注册用户)(OIT) 支持某些 show 命令。</u>使用 OIT 可查看对 show 命令输 出的分析。

## <u>故障排除</u>

本部分提供的信息可用于对配置进行故障排除。

- 清除浏览器缓存此步骤可删除当前存储在浏览器缓存中的所有文件。在 Interent Explorer 中,选择工具 > Internet 选项。在"Internet 临时文件"部分中,单击常规选项卡,然后单击删除文件。
- 清除 JRE 缓存此步骤可删除当前存储在 Java 缓存中的所有文件。在 Windows 中,单击开始,然后选择设置 > 控制面板。在"控制面板"中,双击 Java 插件。单击缓存选项卡,然后单击清除。
- **卸载/重新安装 JRE**在 Windows 中,单击"开始",然后选择**设置 > 控制面板 > 添加或删除程序** 。选择 **Java Runtime Environment 程序,然后单击删除。**从 Java 网站 (http://www.java.com/en/download/)下载新的 JRE,然后进行安装。
- 卸载VNC插件如果登录WebVPN时,VNC选项未在地址字段中列为URI,请卸载并重新安装

VNC插件。要从WebVPN中删除VNC插件,请完成以下步骤之一:*WebVPN*—选择 Configuration > Remote Access VPN > Clientless SSL VPN Access > Portal > Client-Server Plug-ins,选择VNC插件,然后单击Delete。*CLI*— 使用revert webvpn plug-in vnc命令删除插 件。

## 相关信息

• <u>技术支持和文档 - Cisco Systems</u>